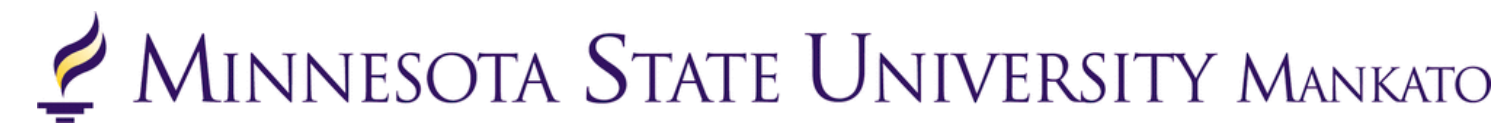

## Concurrent Enrollment Dropping/Withdrawing from a Class Instructions and Information

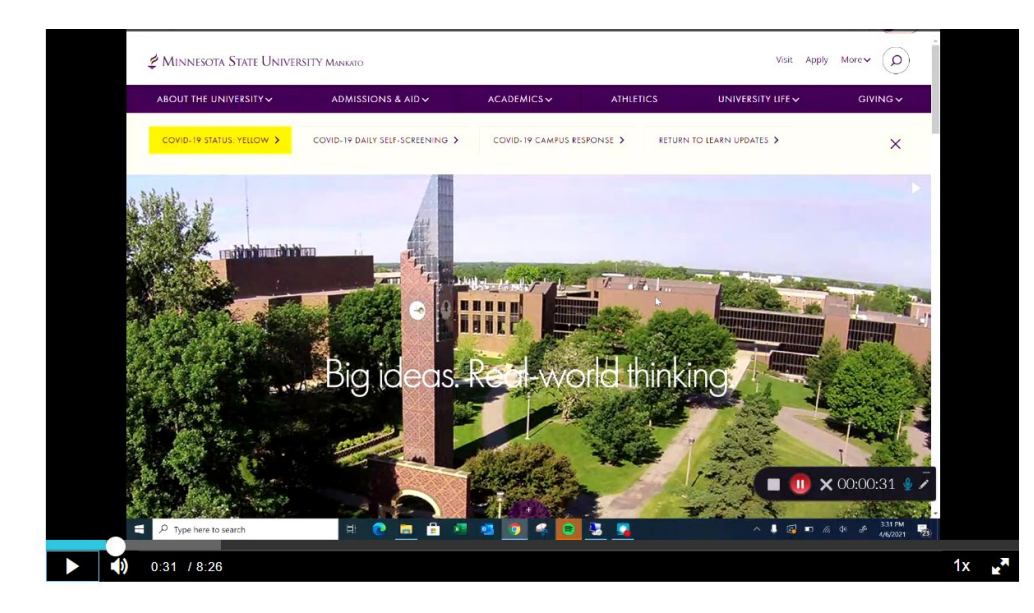

This information guide will provide students instructions on how to drop or withdraw from a course. Students can watch this <u>video</u> or review the information in this document.

#### Students should discuss plans to withdraw from a course with their high school guidance counselor/teacher prior to withdrawing.

Instructions provided in this packet will correlate directly with the video.

# Dropping vs. Withdrawing from a Class

Video time: 0:16 - 0:51

**Dropping a class** means that the student has successfully removed the class from their schedule on e-services within the allocated window on e-services. Dropping a class is only allowed the first few days of class and will not appear on a student's transcript.

**Withdrawing from a class** means that a student is no longer in the course, but the course counts as "attempted" and a grade of "W" is given. A withdrawal is denoted as a "W" on a transcript but will not be calculated into the student's cumulative GPA. However, it does factor into a student's standing with regards to Academic Standing for Undergraduate Students Policy.

| Dropping From a Class                                                                                                    | Withdrawing From a Class                                                                                                    |
|----------------------------------------------------------------------------------------------------|----------------------------------------------------------------------------------------------------|
| <ul> <li>Will <u>not</u> appear on a student's academic record.</li> <li>Occurs during the advertised add/drop period.</li> <li>The add/drop period typically ends 14 days after the start of the class.</li> <li>Check with your high school.</li> </ul> | <ul> <li>Will appear on a student's academic record.</li> <li>Occurs after the add/drop period.</li> <li>Students need to discuss withdrawing from a class with their teacher/counselor before withdrawing.</li> <li>Check with your high school.</li> </ul> |

# More Information About Withdrawing from a Class

Video time: 0:53 – 2:15

### Withdrawing from a Class

 Withdrawing from a course means that a student is no longer in the course, but the course counts as "attempted" and a grade of "W" is given. A withdrawal is denoted as a "W" on a transcript but will not be calculated into the student's cumulative GPA. However, it does factor into a student's standing with regards to <u>Academic Standing for</u> <u>Undergraduate Students Policy.</u>

#### Implications of Withdrawing from a Class

• Cumulatively, if a student has below a 1.7 GPA or a 66.67% completion rate, they can no longer take classes with the university. Only a student's college GPA and completion rate are factored in, high school classes are not considered.

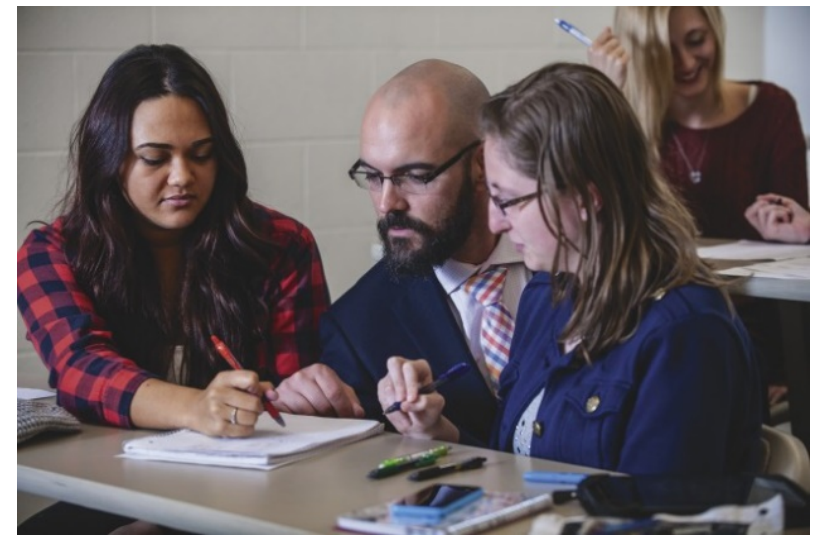

• Selective colleges could view the "W" negatively on the student's transcript when considering the student for admission or scholarships.

# What Should Students Do?

Video Time: 2:17 - 3:13

## Step 1: Meet with Your High School Guidance Counselor

• Withdrawing from a class has implications for both high school and college enrollment. It is important that you meet with your high school guidance counselor to ensure dropping from a class will not affect your high school graduation or GPA.

### Step 2: Consider Your Options

- Ask yourself what the purpose of the course is.
  - How does the course fit in with their academic goals?
- Depending on your grade in the course as well as where you are in the semester, you could have time to improve your grade.
  - Come up with a plan to make good study habits or partner with someone in the class to study.
  - Meet with your teacher to explore opportunities for extra credit or ways to make up points in the course.

#### Step 3: Finalize Your Decision

o If you have decided to withdraw from the course, let your school counselor and teacher know.

## How to Drop/Withdraw from a Class

Video time: 3:20 - 3:55

Step 1: Log-in to <u>e-services</u>.

Step 2: Select "courses and registration" on the left-side panel.

| 💆 Minnesota State University Mankato |                                                                                    |       |      |  |  |  |  |  |  |  |
|--------------------------------------|------------------------------------------------------------------------------------|-------|------|--|--|--|--|--|--|--|
| Student e-services                   |                                                                                    |       |      |  |  |  |  |  |  |  |
| Dashboard                            | Nboard My Dashboard<br>Welcome to Minnesota State Colleges & Universities eService |       |      |  |  |  |  |  |  |  |
| Home                                 | Class Schedule                                                                     |       |      |  |  |  |  |  |  |  |
| Account Management                   | ▼ Current Term: Fall 2                                                             | 021   |      |  |  |  |  |  |  |  |
| Courses & Registration               | School                                                                             | Class | Days |  |  |  |  |  |  |  |
| Academic Records                     |                                                                                    |       |      |  |  |  |  |  |  |  |
| Financial Aid                        | Next Term: Spring 2022                                                             |       |      |  |  |  |  |  |  |  |

Step 3: Select "View/Modify Schedule" on the left-side panel.

#### MINNESOTA STATE UNIVERSITY MANKATO Student e-services Courses and Registration Dashboard Search for a Course Home Review My Plan Account Management View/Modify Schedule **Courses & Registration** Quick Add (Register) Registration Holds Search for a Course Registration Access Code Review My Plan Registration Window View/Modify Schedule Registration Log Quick Add (Register)

Step 4: Select the black "x" icon next to the name of the class.

| Spring                          | 2021             | Fall 2 | 021                                                                                                    |        |                              |                                  |          |                    |                        |            |       |                 |                                    |     |
|---------------------------------|------------------|--------|----------------------------------------------------------------------------------------------------|--------|------------------------------|----------------------------------|----------|--------------------|------------------------|------------|-------|-----------------|------------------------------------|-----|
| Registered √ Printable Schedule |                  |        |                                                                                                    |        |                              |                                  |          |                    |                        |            |       |                 |                                    |     |
|                                 | ID #             | Subj   | #                                                                                                    | Sec    | Title                        | Dates                            | Days     | Time               | Building/<br>Room      | Instructor | Cr/Hr | Grade<br>Method | Last Dates to<br>Drop/<br>Withdraw | Loc |
| 0)                              | 001694           | SOC    | 101                                                                                                    | 01     | Introduction to<br>Sociology | <u>8/23/2021 -</u><br>12/10/2021 | .M. W. E | 9:00am -<br>9:50am | Armstrong<br>Hall 0101 | Hoy, Aaron | 3.0   | Normal          | ଅ<br>ଅ                             | 9   |
|                                 | Course<br>Notes: |        | FlexSync courses are held in-person by instructors in the classroom with the option of remote attendance of students via Zoom. In-person attendance is strongly encouraged. Students who need to participate remotely for any reason should contact their instructor by the end of the first week. Instructors may set attendance expectations for those who have not arranged remote attendance. International students attending remotely from home countries will be granted remote attendance automatically. |        |                              |                                  |          |                    |                        |            |       |                 |                                    |     |
|                                 |                  |        | Dive                                                                                                    | rse Cu | litures - Purple             |                                  |          |                    |                        |            |       |                 |                                    |     |
|                                 |                  |        |                                                                                                    |        |                              |                                  |          |                    |                        |            |       |                 |                                    |     |

NOTE: Room locations and instructor assignments may be subject to change. You are advised to check your class schedule for changes just prior to the start of the term.

#### Days

M=Monday; T=Tuesday; W=Wednesday; Th=Thursday; F=Friday; Sa=Saturday; Su=Sunday

If you move your mouse over the icons above, hover text will display that explains what the icon is for.

Legend: Drop/Withdraw

#### Step 5: Enter in your Star ID password and select "drop course."

#### Semester: Fall 2021

If you are attempting to withdraw from this course after the drop date you will get a grade of W.

Be aware that withdrawing from a class can impact academic standing and your financial aid. We recommend talking to an advisor to avoid unintended consequences.

By verifying your password, you are accepting any financial obligations incurred as a result of this transaction.

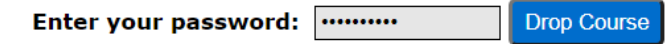

|    | ID #             | Subj | #                                                                                                    | Sec | Title                        | Dates                         | Days  | Time               | Building/<br>Room      | Instructor | Cr/Hr | Grade<br>Method | Last Dates to<br>Drop/<br>Withdraw | Loc |
|----|------------------|------|----------------------------------------------------------------------------------------------------|-----|------------------------------|-------------------------------|-------|--------------------|------------------------|------------|-------|-----------------|------------------------------------|-----|
| 0/ | 001694           | SOC  | 101                                                                                                    | 01  | Introduction to<br>Sociology | <u>8/23/2021 - 12/10/2021</u> | M W E | 9:00am -<br>9:50am | Armstrong<br>Hall 0101 | Hoy, Aaron | 3.0   | Normal          | 0                                  | 9   |
|    | Course<br>Notes: |      | FlexSync courses are held in-person by instructors in the classroom with the option of remote attendance of students via Zoom. In-person attendance is strongly encouraged. Students who need to participate remotely for any reason should contact their instructor by the end of the first week. Instructors may set attendance expectations for those who have not arranged remote attendance. International students attending remotely from home countries will be granted remote attendance automatically. Diverse Cultures - Purple |     |                              |                               |       |                    |                        |            |       | he<br>ing       |                                    |     |

Questions? Please contact <u>pseo@mnsu.edu</u>.